## Site Builder 使用說明

## 目錄:

| ★ | 登入網站     |   | <u>)</u> |
|---|----------|---|----------|
| ★ | 第一步驟(開始) |   | 3        |
| ★ | 第二步驟(設計) | 2 | 1        |
| ★ | 第三步驟(頁面) | 7 | 7        |
| ★ | 第四步驟(編輯) |   | )        |
| ★ | 第五步驟(發佈) |   |          |

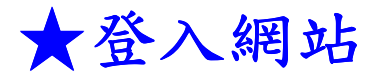

- 1. 輸入網址 http://sitebuilder.syoc.net/admin/
- 2. 請輸入帳號及密碼。

| <b>祭</b> 登入Plesk Site     | builder 4.5.0 for Linux/Unix |
|---------------------------|------------------------------|
| 諸在"使用者名稱"和"密碼"欄位輸入<br>入″。 | 響應的使用者名稱和密碼。然後按一下"登          |
| 使用者名稱                     |                              |
| 密碼                        |                              |
| 介面語言                      | 1940400                      |
| <u>忘記密碼?</u>              | 登入                           |

## ★本網站有五大步驟:

- 1. 開始:建立網站。
- 2. 設計:選擇網站版面、配色、橫幅、標誌及網站名稱。
- 3. 頁面:編排網站架構及新增頁面。
- 4. 編輯: 編輯網站內的各網頁內容。
- 5.發佈:發佈網站使大家能夠瀏覽。

★第一步驟

- 1. 選擇介面語言及網站類型。
- 2. 您可以直接選取第三個"建立您的網站",然後按下一步。

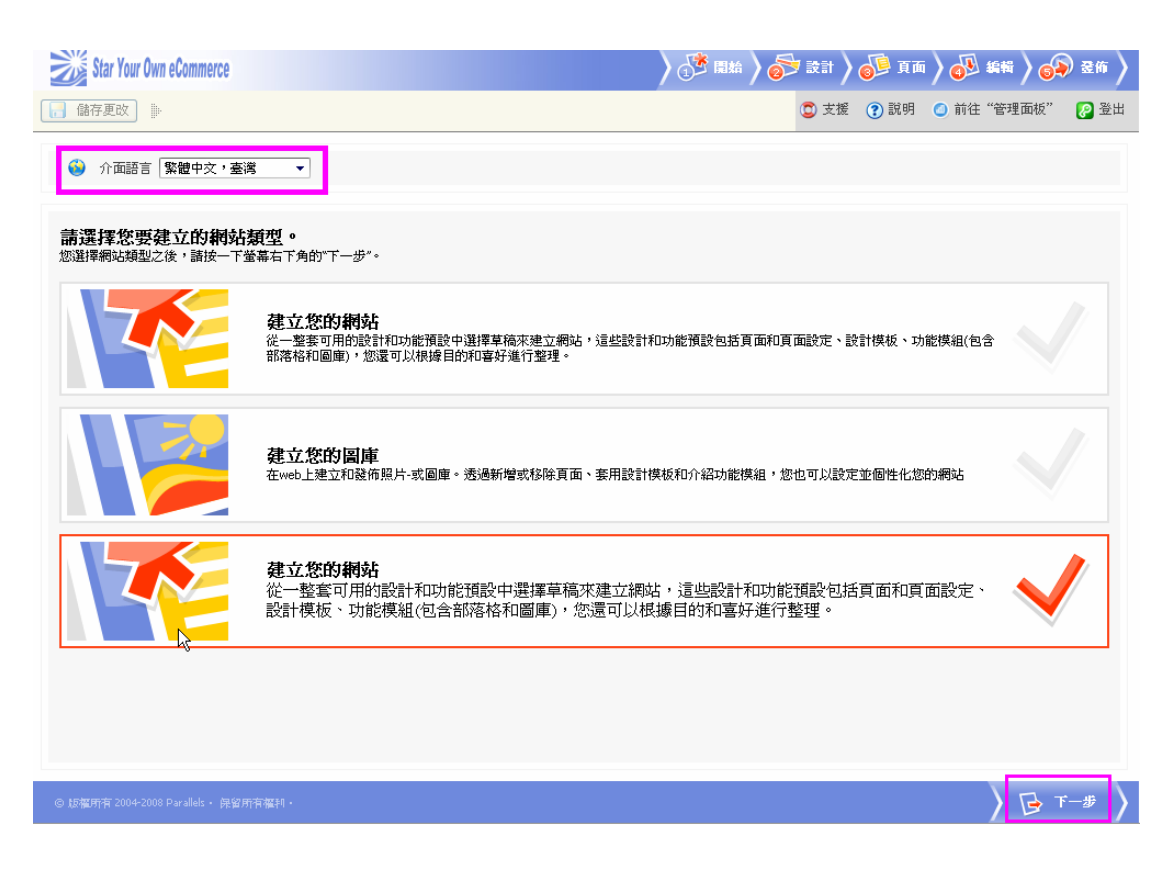

★ 第 二 步 驟

 選擇您要網站的類別(有 34 種類別供您選擇),配色方案及功能表 樣式。

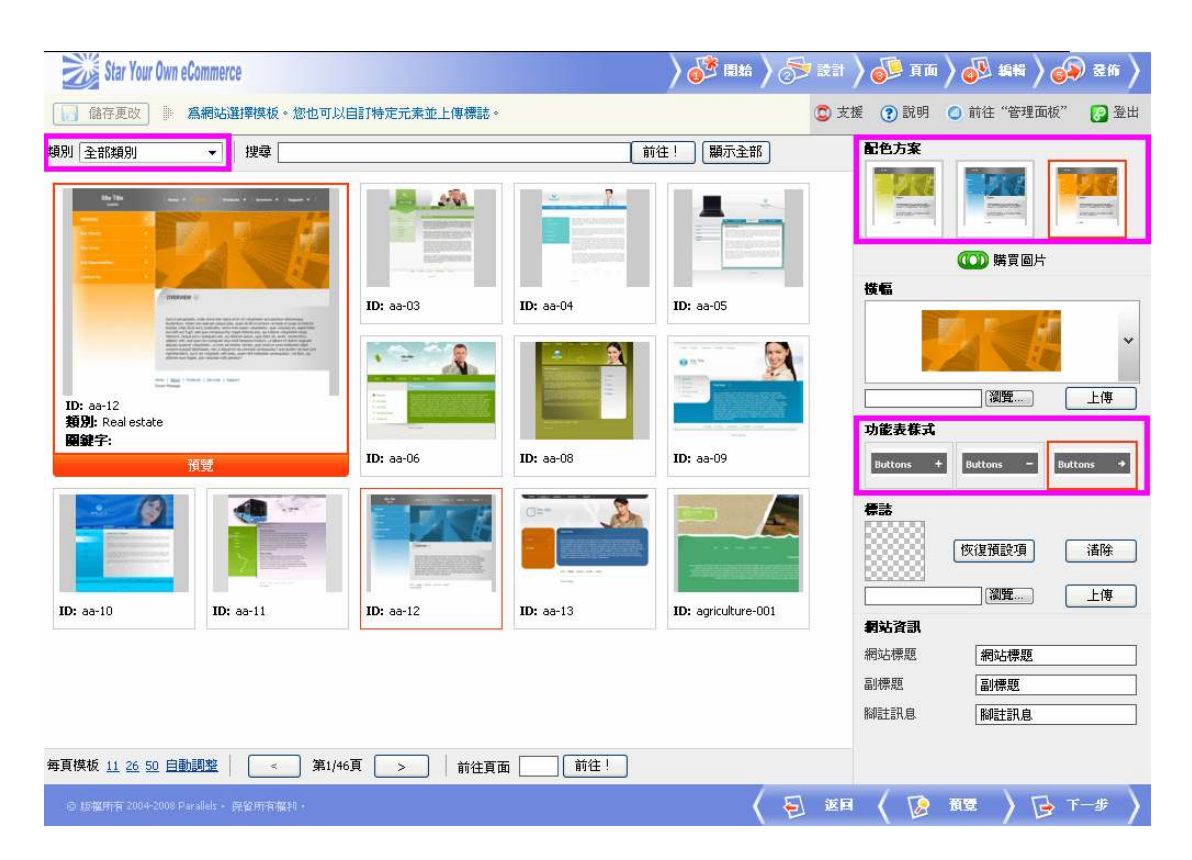

2. 您可以自己上傳自己喜歡的橫福樣式及標誌,按瀏覽之後就可以

上傳。

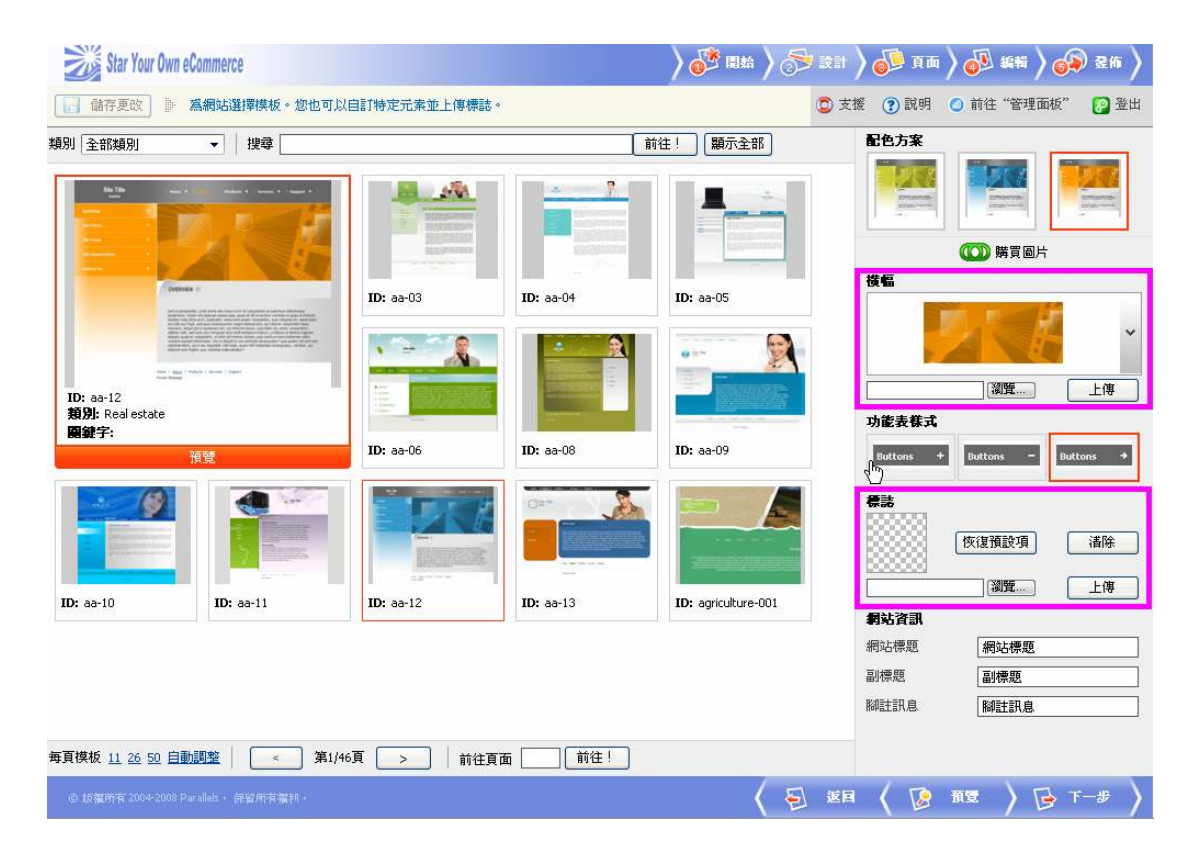

3. 可以在網站資訊的地方打上您需要的文字。

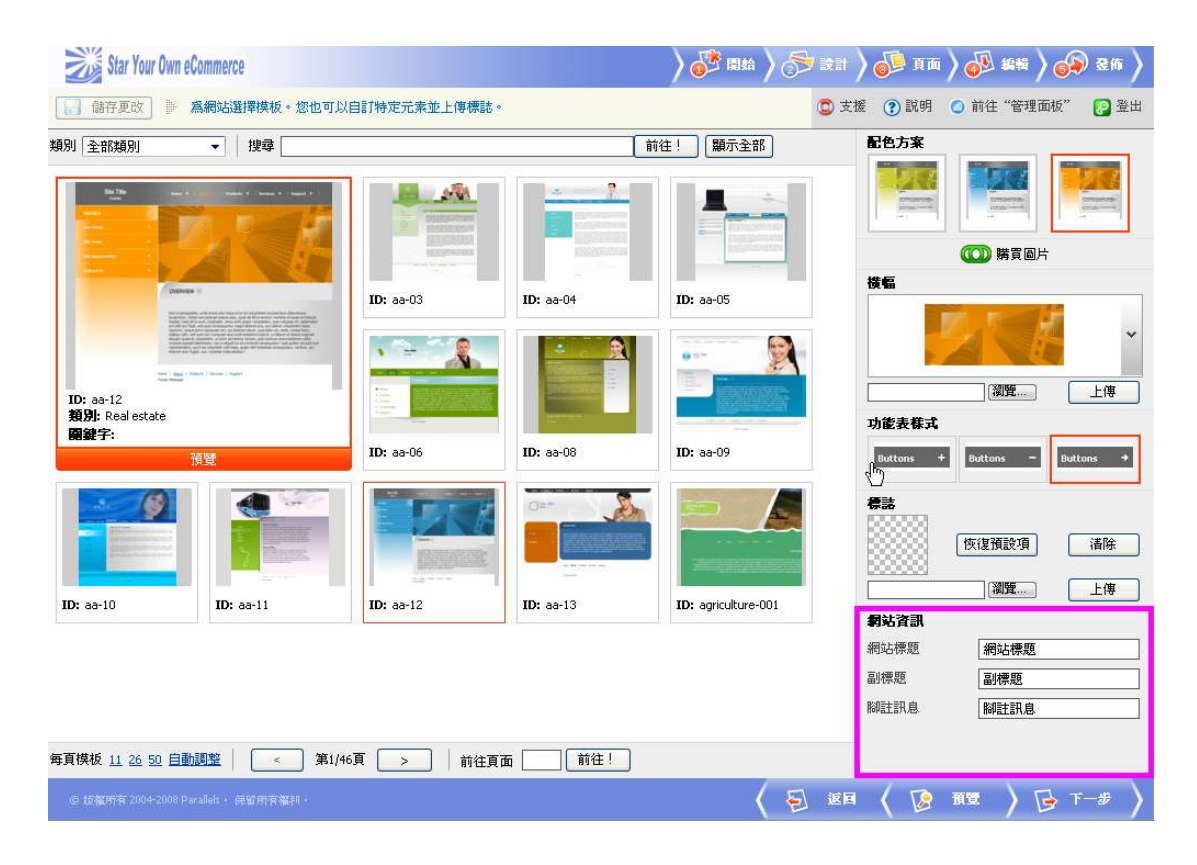

- 4. 之後可點選下方預覽看是否為您所喜歡的版面。
- 5. 設定完成之後就按下一步。

★第三步驟

1. 在此可以規劃整個網站的架構,點選頁面設定可選擇網站類型,

有10種類型可供您選擇,也可以直接點選"標準網站"來製作。

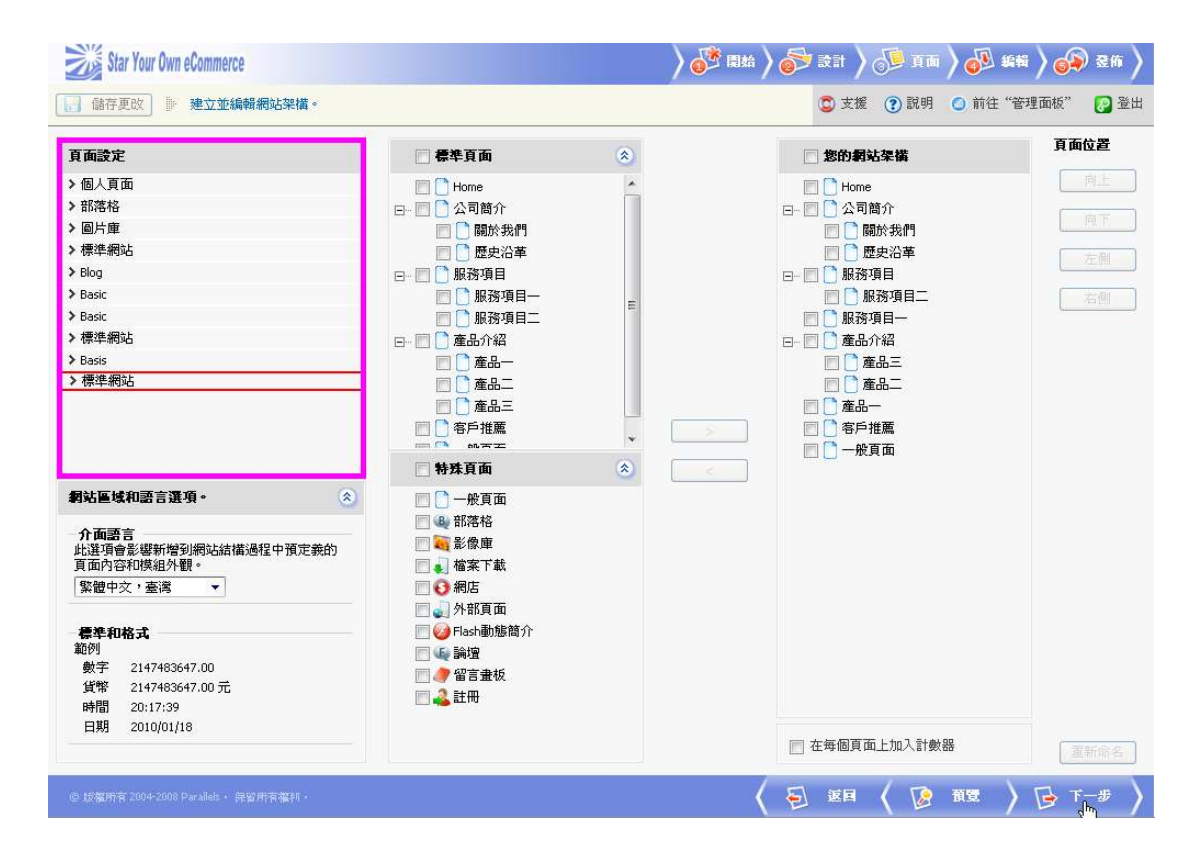

 2. 控制你需要的網站架構,若是項目不足可勾選左側"標準頁面" 的項目來增加您要的項目,或是從下方"特殊頁面"來增加一些 額外的頁面,點選" > "即可將項目由左側新增至右側。
 3. 若是右側"您的網站架構"有不需要的項目,或是新增錯的項

目,即可點選" \_\_\_\_" 來移除項目。

|                                                                                                    |                                                                                                    |             | -                                                                                                    |                |
|----------------------------------------------------------------------------------------------------|----------------------------------------------------------------------------------------------------|-------------|----------------------------------------------------------------------------------------------------|----------------|
| 頁面設定                                                                                                    | 🔄 標準頁面                                                                                                    | ۲           | 🗌 您的網站架橫                                                                                                    | 貝面包查           |
| ● 個人頁面<br>● 部港格<br>● 回片庫<br>標準網站<br>● Basic<br>● Basic<br>● Basic<br>● Basis<br>● Basis<br>● Basis<br>● 標準網站 | <ul> <li>Home</li> <li>○ 公司簡介</li> <li>✓ ○ 開於我們</li> <li>● 歴史沿革</li> <li>● 服務項目</li> <li>● 服務項目二</li> <li>● 服務項目二</li> <li>● 雇品へ</li> <li>● 産品二</li> <li>● 産品三</li> <li>● 常序推薦</li> </ul>         | ►<br>►<br>► | <ul> <li>→ Home</li> <li>→ 公司简介</li> <li>→ 關於我們</li> <li>→ 關於我們</li> <li>→ 國於我們</li> <li>→ 國於我們</li> <li>→ 國於我們</li> <li>→ 國於我們</li> <li>→ 國於項目</li> <li>→ 國於項目</li> <li>→ 國於項目</li> <li>→ 國於項目</li> <li>→ 國於項目</li> <li>→ 國於項目</li> <li>→ 國於項目</li> <li>→ 國於項目</li> <li>→ 國於項目</li> <li>→ 國於項目</li> <li>→ 國於項目</li> <li>→ 國於項目</li> <li>→ 國於項目</li> <li>→ 國於項目</li> <li>→ 國於項目</li> </ul> | 南上<br>東下<br>左側 |
| 閉站區域和語言遵領。                                                                                                   | <ul> <li>○ 一般頁面</li> <li>● 部落格</li> <li>♥ 部落格</li> <li>♥ 輸送庫</li> <li>● 補案下載</li> <li>● 網店</li> <li>● 網店</li> <li>● 細店</li> <li>♥ 細古動態简介</li> <li>● 論壇</li> <li>● 留音載板</li> <li>● 量 註冊</li> </ul> |             |                                                                                                    |                |

※特殊頁面使用說明:(第四步驟有介紹使用方法)

★Flash 動態簡介僅能新增一個到您的網站裡且位置無法移動。

- ★註冊僅能新增一個到您的網站裡。
- ★部落格、影像庫、網店及論壇僅能當主項目,且無法新增次項目至 底下。

★檔案下載可獨立當主項目或當次項目,但無法新增項目至底下。
 ★一般頁面、外部頁面及留言畫板,皆可正常使用當主項目及次項目,亦可新增項目至底下。

4. 同時也可以更改"頁面位置"裡的項目順序:

★向上:將項目往上移。
★向下:將項目往下移。
★左側:將項目移至主要項目上(一級項目)。
★右側:將項目移至向下一個階層(二級項目)。
※當主要項目做上下移動時,底下二級項目會隨著一級項目上下移動。

5. 當您需要修改您網站架構裡的頁面名稱,先勾選您需要修改的頁

面再點選名稱部分,之後點選右下角"重新命名"即可修改。

| Star Your Own eCommerce                                                                                                    |                                                                                                    | ) 🐼 🖏 🤇 | ) 🔂 231 ) 🐠 Im ) 🐠 244                                                                                                    | i 🔪 🚱 266 🔪      |
|----------------------------------------------------------------------------------------------------|----------------------------------------------------------------------------------------------------|---------|----------------------------------------------------------------------------------------------------|------------------|
| □ 儲存更改 建立並编輯網站架構。                                                                                                    |                                                                                                    |         | 🟮 支援 ? 說明 🥥 前往"管                                                                                                    | 理面板" [ 💽 登出      |
| 頁面設定         > 個人頁面         > 部落格         > 圖片庫         > 標準網站         > Basic         > Basic         > Basic         > 陽準網站         > 國片庫         > 標準網站         > Basic         > 陽準網站         > 國站區域和語言選項。            /介面語言         比望頂會影響新增到網站結構過程中預定義的<br>頁面內容和標品外觀。         繁體中交,臺灣            / 健中交,臺灣         >         / 鍵中文,臺灣         >         / 健中衣,臺灣         >         / 健中文,臺灣         >         (************************************ | <ul> <li>一 標準頁面</li> <li>→ Home</li> <li>→ 公司前介</li> <li>→ 随於我們</li> <li>→ 随於我們</li> <li>→ 歴史沿革</li> <li>→ 服務項目</li> <li>→ 服務項目</li> <li>→ 面品介紹</li> <li>→ 產品二</li> <li>→ 產品二</li> <li>→ 產品二</li> <li>→ 產品二</li> <li>→ 査品二</li> <li>→ 査品</li> <li>→ 査品</li> <li>→ 査品</li> <li>→ 査品</li> <li>→ 査品</li> <li>→ 査品</li> <li>→ 査品</li></ul> |         | 您的朝站架構         ● Home         ● 公司簡介         ● 随於我們         ● 歴史沿革         ● 服務項目         ● 服務項目         ● 正 金品介紹         ② 產品二         ● 董岳二         ● 董岳二         ● 董岳二         ● 董子描麗         ● 一般頁面 | <b>頁面位置</b><br>一 |
| 時間 20:17:39<br>日期 2010/01/18                                                                                                    |                                                                                                    |         | 🥅 在每個頁面上加入計數器                                                                                                    | 重新命名             |
| @ 15羅所有 2004-2008 Parallels · 保留所有羅利 ·                                                                                                    |                                                                                                    |         | ( 된 🗷 ( 🕼 🕅 )                                                                                                    | ▶ 1-# >          |

6. 設定好之後即可點選預覽,觀察是否是您要的架構。

|  | (當 | 出現下 | 方訊息時 | , | 點選" | 是" | 來瀏覽頁面 | ! | ) |
|--|----|-----|------|---|-----|----|-------|---|---|
|--|----|-----|------|---|-----|----|-------|---|---|

| 套用更改 |       |  |
|------|-------|--|
| ?    | 套用更改? |  |
| 是    | 否 取消  |  |

7. 設定完成之後就按下一步。

★第四步驟

- 編輯網站內容,點選左側"網站地圖"底下的任何一個項目,即 可編輯所選取的頁面內容,內容製作方式如同WOrd編輯可修 改字體大小、顏色、字體及背景,亦可插入圖片、製作表格、加 入超連結、製作項目符號及插入錨點等...。
- 2. 在左側"頁面標題"下方可更改頁面標題名稱,"頁面檔案名"

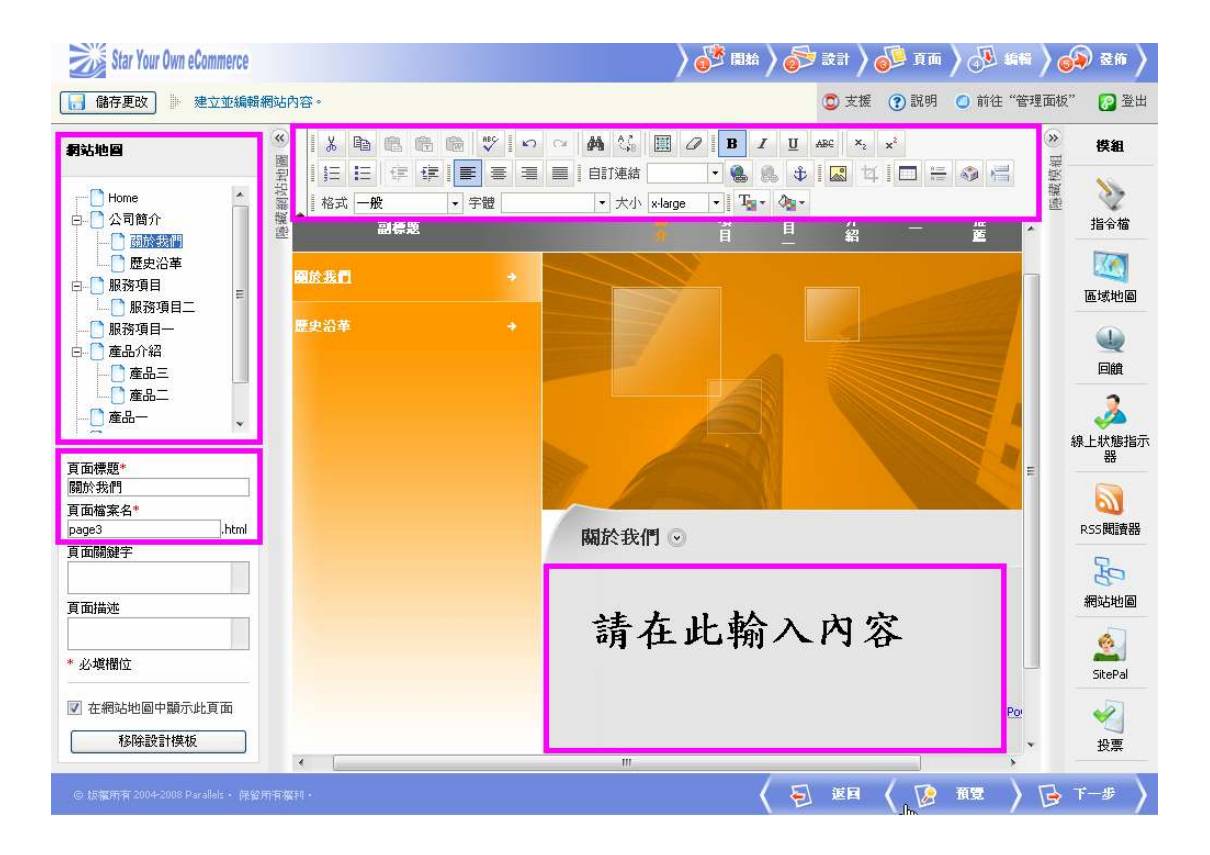

可修改自己好記的名稱或是選擇不要修改用預設值就好!

3. 在編輯當中隨時都可以預覽來觀察編輯內容是否為您所喜歡的。

(當出現"套用更改"訊息時,點選"是"來瀏覽頁面!)

4. 若發現架構不足時可按"返回",至第三步驟增加所需的架構。

5. 加入"模組"可選擇下列任何一項,點兩下加入到網頁編輯區裡

使用。(如不需使用可跳過此一步驟)

★指令檔:可輸入 HTML、DHTML、XML、PHP、JavaScript、Java applets。
★區域地圖:在頁面上顯示地圖,可使用 Google 提供的免費地圖服務。
★回饋:提供回饋表單供您使用。
★線上狀態指示器:顯示您在線上的狀態。
★RSS 閱讀器:網頁內加入其他網站 RSS 的網頁。
★網站地圖:在頁面上顯示您的網站架構。
★投票:可加入問題提供線上投票的功能。

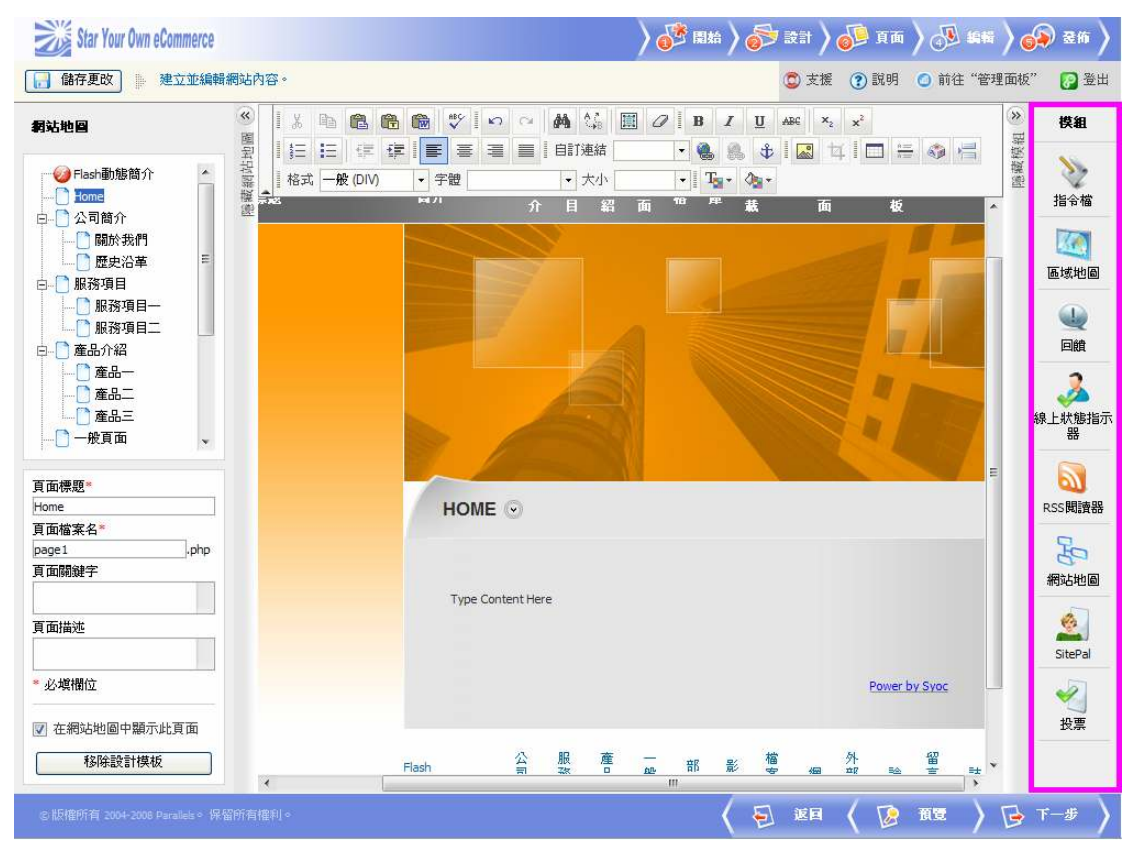

6. "一般頁面"製作方式如同前面基本頁面製作方式。

7. "外部頁面"製作,在 URL 裡面打上您要連結的網址(如:

http://www.syoc.com),瀏覽網頁時即可點選連結到您要的網站。

如需連結至多個網站請至"第三步驟"新增特殊頁面的外部頁

面,增加此項至您的網站架構。

| Star Your Own eCommerce                                                                                                    |                    | ) 💕 🛤 ) d | 🔊 i 🕈 🔊 | o <b>[]</b> 頁面 | ) 🔊 (an 🖉 🍕 | ) 2m > |
|----------------------------------------------------------------------------------------------------|--------------------|-----------|---------|----------------|-------------|--------|
| 儲存更改 輸入有效的外部網站/頁面                                                                                                    | •                  |           | 🙄 支援    | ? 說明           | ◎ 前往"管理面板"  | 23 登出  |
| <b>網站地圖</b> 🕺                                                                                                    | 外部頁面               |           |         |                |             |        |
| <ul> <li>● Flash動態简介<br/>● Home</li> <li>● Home</li> <li>● Home</li> <li>● Home</li> <li>● Home</li> <li>● C 公司简介</li> <li>● 歴史沿革</li> <li>● 歴史沿革</li> <li>● 歴史沿軍</li> <li>● 歴史沿軍</li> <li>● 歴史治</li> <li>● 歴史治</li> <li>● 歴史治</li> <li>● 歴史治</li> <li>● 歴史治</li> <li>● 歴史治</li> <li>● 歴史治</li> <li>● 歴史治</li> <li>● 歴史治</li> <li>● 歴史治</li> <li>● 歴史治</li> <li>● 歴史治</li> <li>● 歴史治</li> <li>● 歴史治</li> <li>● 歴史治</li> <li>● 歴史治</li></ul> | /http://www.syoc.c | m         |         |                |             |        |
| * 必模欄位                                                                                                    |                    |           |         |                |             |        |
| ⑦ 在網站地圖中顯示此頁面<br>移時設計模板                                                                                                    |                    |           |         |                |             |        |
| © 版權所有 2004-2008 Parallels。 保留所有權利。                                                                                                    |                    |           | 5) IE   | ( 🕼            | 112 ) 🕞 1   | -# >   |

8. "FLASH 動態簡介"製作,首先可以先選擇樣式(有5種樣式可以選擇),然後更改標題、內文文字依照需要自己的內容輸入進去,再來就可以更改背景顏色(有3種顏色可以選擇)、動態方案(有3種樣式可以選擇),當你更改每一種設定時再預覽的地方都會隨著你更改顯示出來,同時就可以了解是不是自己想要的樣式。

| Star Your Own eCommerce                                                                                                    |      | ) 🚰 🖩                                          | 始 👌 🌍 設 | itt 🔪 🍻 A | m 👌 🐠 1416 👌 🍯 | 🔊 老術 🔪 |
|----------------------------------------------------------------------------------------------------|------|------------------------------------------------|---------|-----------|----------------|--------|
| 儲存更改 ① 已儲存頁面內                                                                                                    | 内容・  |                                                | C       | ) 支援 🕜 説  | 月 🥥 前往"管理面板"   | 🕑 登出   |
| 儲存更改       已儲存頁面の         朝就地區       ●         ●       ●         ●       ●         ●       ●         ●       ●         ●       ●         ●       ●         ●       ●         ●       ●         ●       ●         ●       ●         ●       ●         ●       ●         ●       ●         ●       ●         ●       ●         ●       ●         ●       ●         ●       ●         ●       ●         ●       ●         ●       ●         ●       ●         ●       ●         ●       ●         ●       ●         ●       ●         ●       ●         ●       ●         ●       ●         ●       ●         ●       ●         ●       ●         ●       ●         ●       ●         ●       ●         ●       ● | N容。  | Flash動態簡介頁面標題<br>Flash動態簡介內文文字<br>解色 ▼<br>薬形 ▼ |         | ) 支援 ② 説( |                | ● 登出   |
| 移除設計模板                                                                                                    |      |                                                |         |           |                |        |
| © 版權所有 2004-2008 Parallels◇ 保留所                                                                                                    | 有權利◇ |                                                | ( 🗐     | ee 🕻 🕻    | 9 A 😨 👌 🔂      | т—# 〉  |

9."部落格"製作,分成以下三個部份:
★內容:可以在工具下方點選" () 增加主題;在公告這欄可以移除選項及搜尋文章,接著下方藍色字體皆可點進去修改內容,文章部份可以點選編輯下方鉛筆的圖案進去修改內容。
★類別:可以在工具下方點選" () 增加類別名稱;在類別這欄可以移除選項及搜尋總紀錄裡的項目,內容可以點選編輯下方鉛筆的圖案進去修改,也可點選上下箭頭更改順序。
★設定:可以修改"每頁的訊息"和"每頁上的注釋"的顯示數

量。

| Star Your Own eCommerce                                              |                                                                |             | ) 🎯                 | 「開始 🔪 🥪 設計 🔪 🕼 頁面 🔪 🐠 編編                 | i 🔪 🚳 🗞 🕯                    |
|----------------------------------------------------------------------|----------------------------------------------------------------|-------------|---------------------|------------------------------------------|------------------------------|
| 儲存更改 您可以在此。                                                          | 虚管理您的部落格内容。                                                    |             |                     | 🙄 支援 ( ) 説明 ( ) 前往"管                     | 理面板" [ 📄 登出                  |
| <b>劉功地回</b><br>→ Hash動態簡介<br>→ Home<br>公司簡介<br>微於我們<br>魔族光浴草<br>服務項目 | ※ ● 部落格<br>内容 類別 設定<br>工具<br>新増新公告 次告<br>次告<br>※ 経除所選項<br>全部 ▼ |             | 🔾 搜尋 💣 顯示全部         |                                          |                              |
|                                                                      | 2 總記錄                                                          | 1.1100-00-0 |                     | 每頁的項                                     | 目數 <u>5</u> 10 <u>25</u> 100 |
| ▲ ① 産品三                                                              | 主题▼                                                            | 類別          | <b>登佈於</b>          |                                          | 編輯                           |
|                                                                      | 四 公告1                                                          | 類別1         | 2010/01/25 00:54:35 | <u>10(16)/%周期目前工作(0)</u><br>検測/指量報言:躍(2) | <i></i>                      |
| 頁面標題*<br>部落格<br>頁面檔案名*<br>page13,php<br>頁面關鍵字                        | 2 和記録                                                          |             |                     | 海頁的項                                     | 目數 <u>5</u> 10 <u>25 100</u> |
| 頁面描述                                                                 |                                                                |             |                     |                                          |                              |
| * 必塡欄位                                                               |                                                                |             |                     |                                          |                              |
| ✔ 在網站地圖中顯示此頁面                                                        |                                                                |             |                     |                                          |                              |
| 移除設計模板                                                               |                                                                |             |                     |                                          |                              |
| © 版懽所有 2004-2008 Parallels◇ 保留                                       | 所有權利。                                                          |             |                     | ( 5) KA                                  | F-#                          |

10."影像庫"製作,分成以下三個部份:

★影像:可以在工具下方點選"上傳影像"或"上傳多個影像"
來增加影像;在影像這欄可以移除選項及搜尋,影像內容部份可以點選編輯下方鉛筆的圖案進去修改內容。
★類別:可以在工具下方點選" 資源 "增加類別名稱;在類別這欄可以移除選項及搜尋總紀錄裡的項目,內容可以點選編輯下方鉛筆的圖案進去修改,也可點選上下箭頭更改順序。
★設定:可以修改"類別影像寬度"、"圖庫/類別頁面上的縮略圖寬度"、"圖庫/類別頁面上的縮略圖高度"、"影像詳細資訊頁面上的縮略圖寬度"和"每頁的影像"的數值。

| Star Your Own eCommerce                                                                                         |                                                                                                    | ) 💕 🛤       | a 👌 🤯 221 👌 🚛 🕷 | ) 👧 86 👌 🚱 26 🕽                  |
|----------------------------------------------------------------------------------------------------|----------------------------------------------------------------------------------------------------|-------------|-----------------|----------------------------------|
| 📄 儲存更改 📗 建立並編輯網                                                                                                 | 站內容。                                                                                                    |             | 🙄 支援 🕐 說明       | 💿 前往"管理面板" 🛛 🕃 登出                |
| 纲站地图                                                                                                    | ≪ ■ 影像庫                                                                                                    |             |                 |                                  |
| <ul> <li>✓ Flash動態簡介</li> <li>→ Home</li> <li>□ 公司簡介</li> <li>→ 關於我們</li> <li>→ 歴史沿革</li> <li>■ 開茶項目</li> </ul> | 社<br>変化 独別 設定<br>工具<br>型<br>型<br>単<br>二目<br>二目<br>二日<br>二日<br>二日<br>二日<br>二日<br>二日<br>二日<br>二日<br>二日<br>二日 |             | I               |                                  |
| 服務項目<br>                                                                                                    | 登 <b>像</b><br><mark>★ 移除所選項</mark><br>【全部 ▼】 【<br>3 網記錄                                                    | 2 搜尋 📄 顯示全部 |                 | 毎頁的項目數 5 10 25 <u>100</u>        |
| □ / / / / / / / / / / / / / / / / / / /                                                                         | □ P 名稱 類別                                                                                                  | 尺寸          | 大小(KB)          | 編輯                               |
|                                                                                                    | 🔲 🐻 影像1                                                                                                    | 480x640     | 48.89           | <i>J</i>                         |
|                                                                                                    | 📄 📆 影像2                                                                                                    | 480x640     | 22.61           | ð                                |
| 頁面標題 <b>*</b>                                                                                                   | 📄 🔂 影像3                                                                                                    | 480x640     | 23.35           | JP                               |
| 家原理<br>頁面檔案名*<br>page20,php<br>頁面關鍵字                                                                            | 3 #8記錄                                                                                                    |             |                 | 每頁的項目數 <u>5</u> 10 <u>25</u> 100 |
| 頁面描述                                                                                                    |                                                                                                    |             |                 |                                  |
| * 必填欄位                                                                                                    |                                                                                                    |             |                 |                                  |
| ☑ 在網站地圖中顯示此頁面                                                                                                   |                                                                                                    |             |                 |                                  |
| 移除設計模板                                                                                                    |                                                                                                    |             |                 |                                  |
| © 版權所有 2004-2008 Parallels。 保留)                                                                                 | 所有權利。                                                                                                    |             |                 | 預覽 ) []→ T-# )                   |

11."檔案下載"在此可以把你的檔案上傳,之後提供給瀏覽您網頁的人下載您的檔案,一個檔案下載裡面只能放一個檔案,如需多個檔案請至"第三步驟"新增特殊頁面的檔案下載,增加此項至您的網站架構。

檔名可以自己打,上傳檔案先瀏覽要上傳的檔案,之後按上傳即 可,同時可以選擇是否要在瀏覽器中開啟檔案。當上傳完畢上方 會顯示你上傳的檔案容量的大小。

| Star Your Own eCommerce                                            |                                                                                                    | ) 💕 🛤 ) 🎸 |      | of II | ) 🔊 an 🄊   | 🔊 211 🔪 |
|--------------------------------------------------------------------|----------------------------------------------------------------------------------------------------|-----------|------|-------|------------|---------|
| 儲存更改 修可以在此。                                                        | 急管理所提供的檔案下載設定。                                                                                                    |           | 🖸 支援 | ?說明   | ◎ 前往"管理面板" | 🚱 登出    |
| #3站地図     Flash動態間介                                                | <ul> <li>● 檔案下載</li> <li>2MB已上傳。<u>下載</u></li> <li>2MB已上傳。<u>下載</u></li> <li>磁名。</li> <li>在 2005 年間</li> <li>在 2005 年間</li> <li>本 法 準備室</li> <li>・ 必 準備位</li> </ul> |           | ŧ    |       |            |         |
| ▲ cb<br>● 產品三<br>一 一 一 使頁面 →<br>「頁面標題。<br>檔案下載<br>頁面檔案名。<br>page21 |                                                                                                    |           |      |       |            |         |
| * 必模欄位<br>② 在網站地圖中顯示比頁面<br>移住設計模板                                  |                                                                                                    |           |      |       |            |         |
|                                                                    |                                                                                                    | 4 🖻       | 返回   | ( 🕼   | #2 > 🕞     | F-# >   |

12."網店"分成以下七個部份:

★產品:可以新增產品,之後可以到鉛筆圖示去修改內容。

★類別:可以新增類別,之後可以到鉛筆圖示去修改內容。

★支付系統:可以選擇您要使用哪種方法讓客戶付款及貨幣選擇。

★送貨方式:可以新增送貨方式,之後可以到鉛筆圖示去修改內

容、送貨成本及順序。

★通知:可以編輯通知信告知客户。

★設定:顯示您在網店要顯示的數量及項目。

★訂單:查看、處理及編輯您的訂單狀態。

| Star Your Own eCommerce                                                                                                    | $\rangle$                                                                                                    | 💕 🖩 約 🌮 | 2221 💦 🚺 夏西        | ) 🔊 ( 1911 🖉 (         | ) Zfi >  |
|----------------------------------------------------------------------------------------------------|----------------------------------------------------------------------------------------------------|---------|--------------------|------------------------|----------|
| 儲存更改 您可以在此處管理                                                                                                    | <b>星網店産品。</b>                                                                                                    |         | 🙄 支援 (?) 說明        | ○ 前往"管理面板"             | 🕃 登出     |
| 新站地図         ●           ● Flash動態節介         ●           ● Home         ●           ● Home         ●           ● Bight         ●           ● Bight         ●           ●         ●           ●         ●           ●         ●           ●         ●           ●         ● | <ul> <li>○ 網店</li> <li>產品 類別 支付系統 送貨方式 通知 設定 訂單</li> <li>工具<br/>新增新產品</li> <li>產品</li> <li>登除所選項<br/>全部 ●</li> <li>2 總記錄</li> </ul> | ΞĔ      |                    | 每頁的項目數 5 1             | 0 25 100 |
| □□□ /厘===//////////////////////////                                                                                                    | □ P 名稱 類別                                                                                                    |         | 價格                 | 庫存量                    | 編輯       |
|                                                                                                    |                                                                                                    |         | 99.00 元<br>49.00 元 | 0                      | J        |
| 頁面標題"<br>網店<br>頁面檔案名"<br>page22php<br>頁面開鍵字<br>頁面描述<br>頁面描述<br>《 在網站地圖中顯示此頁面<br>《 在網站地圖中顯示此頁面                                                                                                    | 2 總記錄                                                                                                    |         | 12.00              | ∪<br>每頁的項目數 <u>5</u> 1 | 0 25 100 |
| © 版權所有 2004-2008 Parallels。 保留所有                                                                                                    | 禮利。<br>I                                                                                                    | ( 5     | EQ                 | 1112 > B T             | -# >     |

13." 論壇" 製作,分成以下三個部份:

 ★註釋:可以在工具下方點選" 梁增加主題;在主題這 欄可以移除選項及搜尋,主題內容部份可以點選編輯下方鉛筆的 圖案進去修改內容。
 ★類別:可以在工具下方點選" 於 " 增加類別名稱;在類 別這欄可以移除選項及搜尋總紀錄裡的項目,內容可以點選編輯

下方鉛筆的圖案進去修改,也可點選上下箭頭更改順序。

★設定:可以修改"每頁主題數的最大值"和"每頁主題回覆數 的最大值"的數值。

| Star Your Own eCommerce                  |                                                                                                    |        | >₀⁵≋         | 1# <b>&gt; </b> | an 🔊 🌔 Ega  | ) 🔊 en 🏷 📢 | ) 2m )           |
|------------------------------------------|----------------------------------------------------------------------------------------------------|--------|--------------|-----------------|-------------|------------|------------------|
| 儲存更改 建立並編輯網站                             | 内容。                                                                                                    |        |              | (               | 🖸 支援 (?) 説明 | 🥥 前往"管理面板" | 11登 💽            |
| お沈地図                                     | <ul> <li>論壇</li> <li>註聚 類別 設定</li> <li>工具</li> <li>新增主题</li> <li>主聚</li> <li>         接除所選項</li> </ul> |        |              |                 |             |            |                  |
| □ □ 產品介紹<br>□ 產品                         | 所有 ▼<br>2 總記錄                                                                                          | Q      | 搜尋 📑 顯示全部    |                 |             | 毎頁的項目數 5   | 10 <u>25 100</u> |
|                                          | 主题                                                                                                    | 作者 類   | 別 上次更新       | 「時間             |             | 回覆         | 續輯               |
|                                          | <u>主题1</u>                                                                                             | 作者1 類5 | U1 2010/01/2 | 25 00:54:55     |             | 1          | Ì                |
|                                          | 主题2                                                                                                    | 作者2 類》 | U1 2010/01/2 | 25 00:54:55     |             | 1          | I                |
| 頁面標題*<br>論理<br>頁面檔案名*<br>page24<br>頁面閣鍵字 | 2 總記錄                                                                                                  |        |              |                 |             | 每頁的項目數 5 : | u0 <u>25 100</u> |
| 頁面描述                                     |                                                                                                    |        |              |                 |             |            |                  |
| * 必填欄位                                   |                                                                                                    |        |              |                 |             |            |                  |
| 它 在網站地圖中顯示此頁面   移時設計模板                   |                                                                                                    |        |              |                 |             |            |                  |
| © 版權所有 2004-2008 Parallels。 保留所有         | 評権利。                                                                                                   |        |              | ( 된             | EE          |            | -# >             |

14." 留言畫板"分成以下二個部份:

★內容:可以在工具下方點選" 
 新增新訊息 "來增加訊息;在訊息
 這欄可以移除選項及搜尋總紀錄裡的項目,訊息內容部份可以點
 選編輯下方鉛筆的圖案進去修改內容。
 ★設定:可以修改"訊息有效期"和"每頁訊息數"的數值。以

及可以設定是否要"顯示作者的電子郵件",還有編輯"顯示在

留言板前面的文字"内容。

| Star Your Own eCommerce                   |                             |                                  | ) 💕 🛤 ) 🌮           | e e e e e e e e e e e e e e e e e e e | AM \$ 30 ( AN \$ | 🔊 圣術 〉                    |
|-------------------------------------------|-----------------------------|----------------------------------|---------------------|---------------------------------------|------------------|---------------------------|
| 儲存更改 診可以在此處管                              | 理您的留言板資訊。                   |                                  |                     | 🙄 支援  🕐                               | 說明 🧿 前往"管理面板     | 〔2] 登出                    |
| <b>約站地回</b>                               | 🥒 留言畫板<br>                  |                                  |                     |                                       |                  |                           |
|                                           | 工具<br>(学<br>新增新訊息           |                                  |                     |                                       |                  |                           |
| □ □ m m m m m m m m m m m m m m m m m m   | <b>訊息</b><br>🔀 <u>移除所選項</u> | ]<br>] 🔍 <u>搜尋</u> 🎒 <u>顯示全部</u> |                     |                                       |                  |                           |
|                                           | 2 總記錄                       |                                  |                     |                                       | 毎頁的項目數           | <u>5 10 25 100</u>        |
| 産品三                                       | S 訊息                        | 作者                               | 證佈於 ▼               |                                       |                  | 编辑                        |
|                                           | □ ♥ 訊息1                     | 作者1                              | 2010/01/25 00:54:57 |                                       |                  |                           |
| 頁面標題*<br>留言畫板<br>頁面檔案名*<br>page25<br>.php | 2 總記錄                       |                                  |                     |                                       | 毎頁的項目數           | <u>5</u> 10 <u>25 100</u> |
| 貝面關鍵子                                     |                             |                                  |                     |                                       |                  |                           |
| 頁面描述                                      |                             |                                  |                     |                                       |                  |                           |
| * 必填欄位                                    |                             |                                  |                     |                                       |                  |                           |
| ☑ 在網站地圖中顯示此頁面<br>移除該計模板                   |                             |                                  |                     |                                       |                  |                           |
| © 版權所有 2004-2008 Parallels。 保留所有          | 目標利。                        |                                  | ( 😔                 | 128 (                                 | 🕼 AB 👌 🕞         | T-# >                     |

15." 註冊"分成以下三個部份:

★內容:可以在工具下方點選" 資源 "來增加帳戶;在網站使用者這欄可以選擇您要啟用、停用或是移除總紀錄裡的帳戶, 亦可以搜尋總紀錄裡的帳戶,帳戶內容修改可點選使用名稱下面這欄進去編輯。

★一般設定:可以勾選是否要"啟用忘記密碼功能"和"啟用註 冊"這兩項功能。

★通知設定:可以選擇"通知類型"(有3種)和輸入通知"電 子郵件"的帳號。

| Star Your Own eCommerce                                                                                                    |                                                                                                    | ) <b>6</b> 2                  | ) 📾 👌 🤯 IST 👌 | 夏 頁面 👌 🔂 編輯 👌 🚱 圣佑 🔪                                                           |
|----------------------------------------------------------------------------------------------------|----------------------------------------------------------------------------------------------------|-------------------------------|---------------|--------------------------------------------------------------------------------|
| □ 儲存更改 ① 成功完成操作                                                                                                    | E •                                                                                                    |                               | 🙄 支援          | ⑦ 說明 〇 前往"管理面板" 🛃 登出                                                           |
| 初站地图     《       ● Flash動態簡介     ●       ● Home     ●       ● Home     ●       ● Home     ●       ● Home     ●       ● Home     ●       ● Home     ●       ● Home     ●       ● Home     ●       ● Home     ●       ● Home     ●       ● Home     ●       ● ●     服務項目       ●     服務項目       ●     ●       ●     ●       ●     ●       ●     ●       ●     ●       ●     ●       ●     ●       ●     ●       ●     ●       ●     ●       ●     ●       ●     ●       ●     ●       ●     ●       ●     ●       ●     ●       ●     ●       ●     ●       ●     ●       ●     ●       ●     ●       ●     ●       ●     ●       ●     ●       ●     ●       ●     ●       ●     ●       ●     ●       ●     ● | <ul> <li>▲ 註冊<br/>網站使用者 一般設定 通知設定</li> <li>耳<br/>● 愛知</li> <li>● 空用</li> <li>◆ 空用</li> <li>● 空用</li> <li>◆ 空用</li> <li>● 空用</li> <li>◆ 空用</li> <li>● 空用</li> <li>◆ 陸用者名額</li> <li>▲</li> <li>● 123</li> <li>1 統記錄</li> </ul> | 题示全部     超示全部     123@123.com | <u>₹</u> 4    | 每頁的項目數 5 10 25 100<br><b>建立日期</b><br>2010/01/26 00:19:52<br>新商的項目數 5 10 25 100 |
| 百面標題。 百面標題。 百面檔案名。 page26,php 頁面關鍵字 頁面描述 《 必媒欄位 《 在網站地圖中顯示此頁面 私保證對模樣                                                                                                    |                                                                                                    |                               |               |                                                                                |

16.將所有內容編輯完之後即可按下一步。

## ★ 第五步驟

- 編輯完成後可以點選網址或是先預覽網站,來觀察是不是自己所 喜歡的版面。
- 若發現有地方需要修改,即可點選"返回"至前面的步驟修改內容!
- 3. 當修改完畢之後,點選" \_ \_ \_ \_ \_ 務網站上傳至網路

上,以供大家瀏覽。

| Star Your O    | lwn eCommerce                 |                       |        | 7 設計 🔪 | 🗾 頁面   | ) 🚯 🕷 🔪   | 🦻 2fi 🔪   |
|----------------|-------------------------------|-----------------------|--------|--------|--------|-----------|-----------|
| 🔒 儲存更改         | 將網站發佈到伺服器。                    |                       |        | 🖸 支援   | (?) 說明 | 🥝 前往"管理面根 | ?" 🛛 🕗 登出 |
|                |                               |                       |        |        |        |           |           |
|                |                               |                       |        |        |        |           |           |
|                |                               |                       |        |        |        |           |           |
|                |                               |                       |        |        |        |           |           |
|                |                               |                       |        |        |        |           |           |
|                | 您的網站已 <b>준佈</b> 。 <u>預覽網站</u> |                       |        |        |        |           |           |
|                | 目前愛佈設定                        |                       |        |        |        |           |           |
|                | 您的網站位於                        | http://lan-she.ecc.tw |        |        |        |           |           |
|                |                               |                       | 🛛 🌏 發佈 |        |        |           |           |
|                |                               |                       |        |        |        |           |           |
|                |                               |                       |        |        |        |           |           |
|                |                               |                       |        |        |        |           |           |
|                |                               |                       |        |        |        |           |           |
|                |                               |                       |        | <br>   |        |           |           |
| © 版權所有 2004-20 |                               |                       |        |        | < €    | 返回 🎸 🚺    | 預覽 >      |

大功告成~只要參照以上步驟~就可以順利的將網站 製作出來囉!!